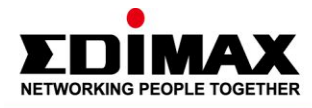

# How to install EU-4306 driver on Mac OS 10.13

### Introduction

The document will guide you how to install EU-4306 driver on MacOS 10.13.

Before you begin, make sure you have met the following requirements

• Mac OS 10.13

## **Relationship Products**

• EU-4306

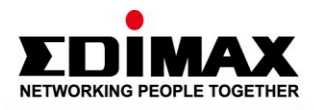

#### 5 🔊 bl að 🕸 🖓 🔊 bl að 🕸 🖉 🕐 🖓 🕼

# How to install EU-4306 driver on Mac OS 10.13

**1.** Double click the install file "AX88179\_178A.dmg" to initiate installation.

| AX88179_178A_macintosh_Driver_Installer_v2.12.0 |                                |                         |         |              |
|-------------------------------------------------|--------------------------------|-------------------------|---------|--------------|
| $\langle \rangle$                               |                                |                         | Q Searc | h            |
| Favorites                                       | Name                           | Date Modified           | Size    | Kind         |
| AirDrop                                         | a AX88179_178An_Guide_v220.pdf | Aug 7, 2018 at 9:20 AM  | 1.4 MB  | PDF document |
| Recents                                         | AX88179_178A.dmg               | Sep 10, 2018 at 3:46 PM | 172 KB  | Disk Image   |
| 🖂 iCloud D                                      |                                |                         |         |              |
| 🕂 Applicati                                     |                                |                         |         |              |
| Desktop                                         |                                |                         |         |              |
| 🕒 Docume                                        |                                |                         |         |              |
| Oownloa                                         |                                |                         |         |              |

**2.** Double click the highlighted icon to begin process.

|                                         |                      | 🔜 AX88179 |  |
|-----------------------------------------|----------------------|-----------|--|
| SHELL                                   | <b>*</b>             |           |  |
| AX88179_178A_Uninstall_v15<br>0 command | AX88179_178A_v2.12.0 |           |  |
| olooninana                              |                      |           |  |
|                                         |                      |           |  |
|                                         |                      |           |  |

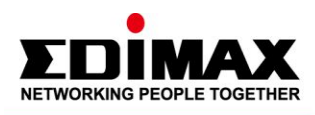

## **3.** Press continue to proceed.

V

| 🔴 🕘 🔘 🛛 🤿 İn:                          | stall AX88179/178A USB3.0/2.0 Gigabit Ethernet Adapter Driver                    |
|----------------------------------------|----------------------------------------------------------------------------------|
|                                        | Welcome to the AX88179/178A USB3.0/2.0 Gigabit Ethernet Adapter Driver Installer |
| Introduction                           | You will be guided through the steps necessary to install this software.         |
| <ul> <li>Destination Select</li> </ul> |                                                                                  |
| Installation Type                      |                                                                                  |
| Installation                           |                                                                                  |
| Summary                                |                                                                                  |
|                                        |                                                                                  |
|                                        |                                                                                  |
|                                        | Go Back Continue                                                                 |

ଧଧ

V

PP a d

## **4.** Press install button to start the install wizard.

| 😑 🕘 🔘 🤤 İnsi       | tall AX88179/178A USB3.0/2.0 Gigabit Ethernet Adapter Driver                       |  |
|--------------------|------------------------------------------------------------------------------------|--|
| :                  | Standard Install on "10_13_6"                                                      |  |
| Introduction       | This will take 111 KB of space on your computer.                                   |  |
| Destination Select | Click Install to perform a standard installation of this software for all users of |  |
| Installation Type  | this computer. All users of this computer will be able to use this software.       |  |
| Installation       |                                                                                    |  |
| Summary            |                                                                                    |  |
|                    |                                                                                    |  |
|                    |                                                                                    |  |
|                    |                                                                                    |  |
|                    |                                                                                    |  |
|                    |                                                                                    |  |
|                    | Customize Go Back Install                                                          |  |

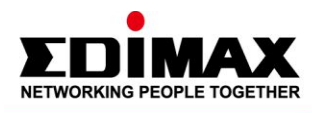

**5.** You need to enter the User Name and Password to continue.

| $\bigcirc$ | Installer is trying to install new software. |
|------------|----------------------------------------------|
| Ø          | Enter your password to allow this.           |
| (Bellin)   | User Name:                                   |
|            | Password:                                    |
|            |                                              |
|            | Cancel Install Software                      |

**6.** A pop-up screen will appear automatically and ask you to restart your computer when the installation is finished.

| When this software finishes installing, you<br>must restart your computer. Are you sure<br>you want to install the software now? |                       |
|----------------------------------------------------------------------------------------------------|-----------------------|
| Cancel                                                                                                    | Continue Installation |

**7.** After pressing the Continue Installation button, a notification below will appear and ask you to allow these extensions. Please press "OK" to proceed to the next step.

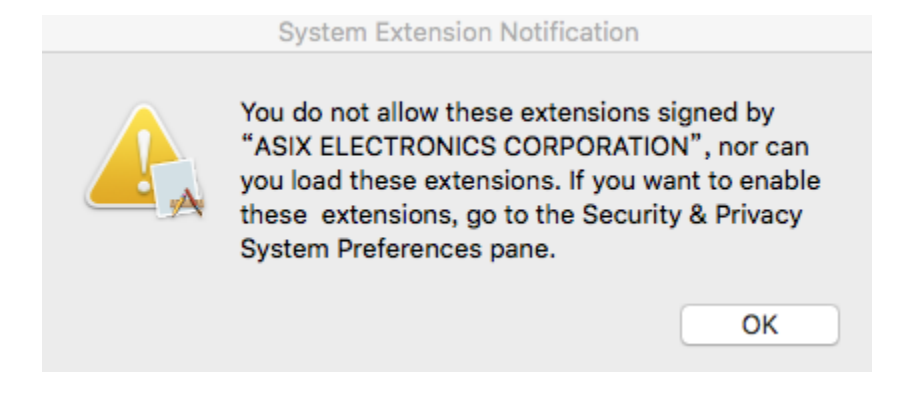

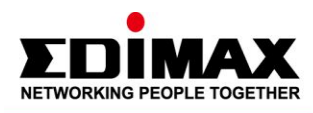

**8.** Please go to System preferences and select Security & privacy , and press allow to proceed to the next step.

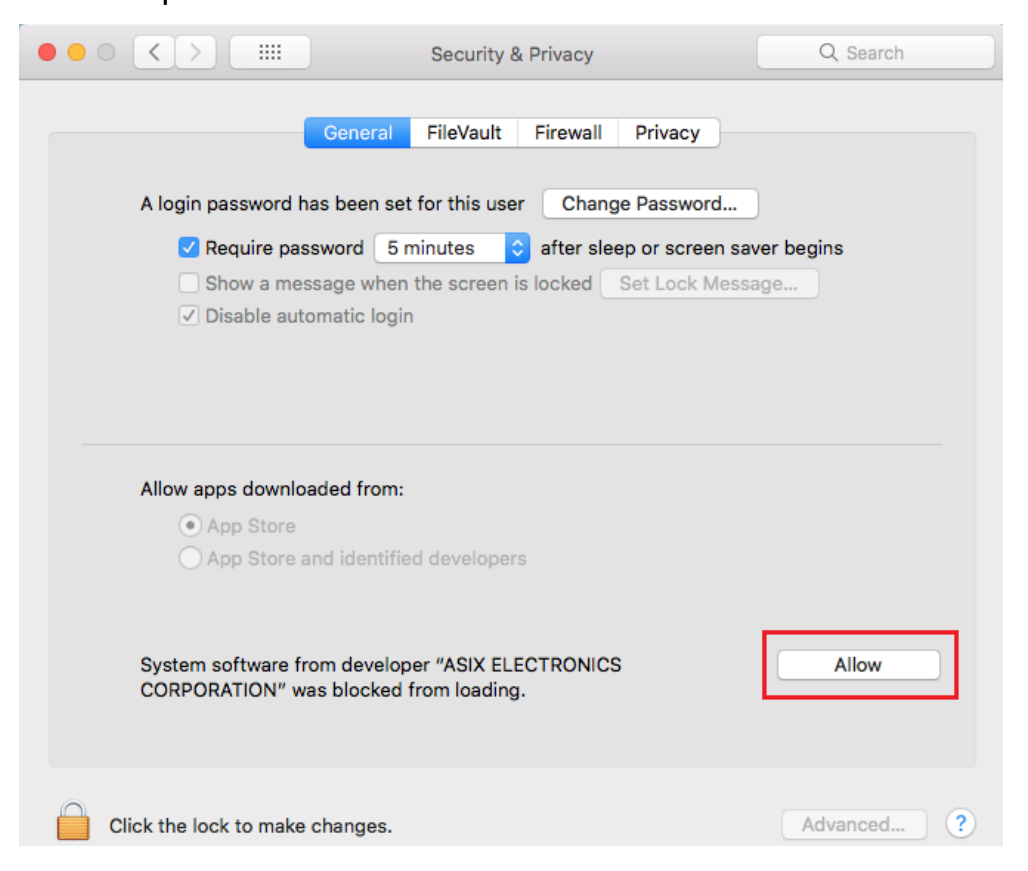

**9.** Congratulation , the installation is completed. Please restart your computer.

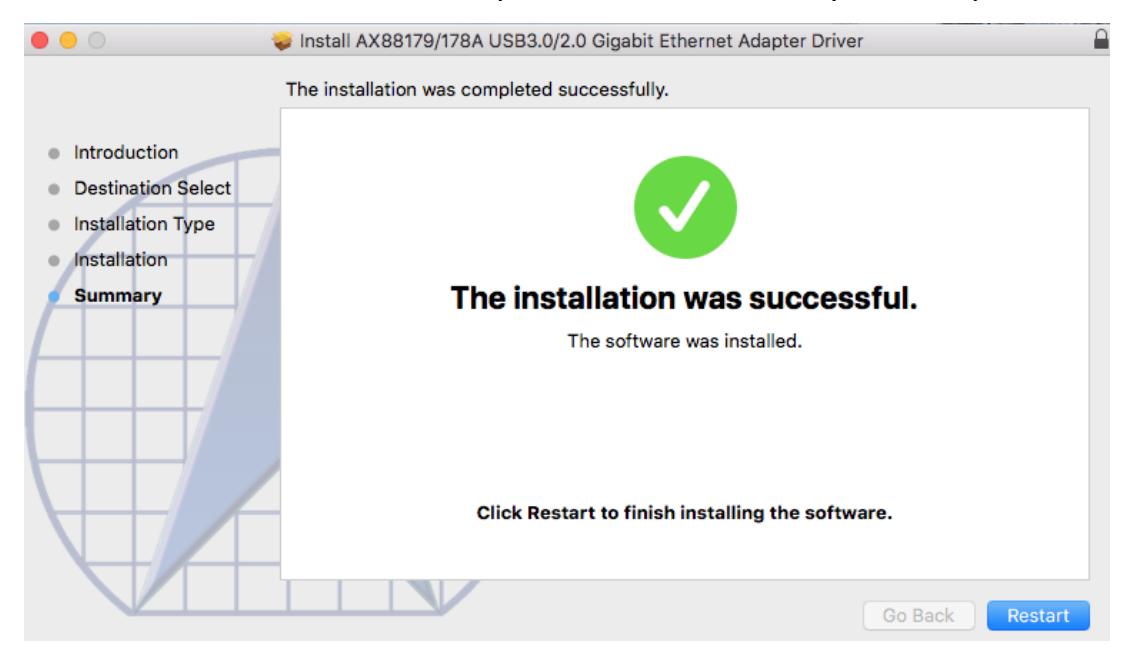